# **GUIDA ALLA PRENOTAZIONE ONLINE**

# 1. PREREQUISITI

Le prenotazioni online accessibili dal sito ufficiale CaputoBus:

## www.caputobus.it

sono certificate sia per PC desktop e portatili di tipo Microsoft Windows, Linux e iMAC che per Smart Phone (iPhone, Android, Windows Mobile, ...) e tablet (iPAD, Tablet Android Samsung, ...)

Sono possibili pagamenti solo con carta di credito, anche prepagate ma non con PAYPAL.

## 2. PRENOTAZIONE

In questo capitolo è descritta la procedura per effettuare una prenotazione online sulle linee CaputoBus pagando con carta di credito.

La procedura descrive i passi che deve eseguire l'utente che effettua la prenotazione per uno o più passeggeri.

Dal link della home page del sito ufficiale CaputoBus:

#### www.caputobus.it

si accede alla pagina di prenotazione premendo il bottone:

ACQUISTA IL TUO BIGLIETTO ON LINE

L'azione farà aprire due possibili pagine di prenotazione online:

- 1) La pagina per PC e portatili se l'accesso è fatto da dispositivi desktop o portatili
- 2) La videata per mobile se l'accesso è fatto da Smart Phone e Tablet

Descriviamo separatamente i due casi nei corrispondenti capitoli

### 2.1. Accesso da PC e portatile

La pagina di prenotazione online che si presenta all'utente che accede da computer tradizionale è:

| CERCA E PRENOTA                           | ORARI E TARIFFE                                                                                                    |      |
|-------------------------------------------|----------------------------------------------------------------------------------------------------|------|
| LA PRENOTAZIONE DE<br>UTILIZZARE DUE FINE | ATTENZIONE!<br>/E ESSERE EFFETTUATA TUTTA DALLA STESSA FINESTRA DI BRC<br>STRE IN CONTEMPORANEA, POTREBBE CONDURRE A RISULTATI E | WSER |
|                                           | DA ARIANO IRPINO                                                                                                    |      |
|                                           | A ROMA                                                                                                    |      |
|                                           | ANDATA 23/05/2017<br>RITORNO 23/05/2017                                                                                          |      |
|                                           | 1 ADULTO (Oltre gli 11 anni) 🗕 🛨                                                                                                 |      |
|                                           | 0 BAMBINO (Da 0 a 11 anni) 🗕 🕇                                                                                                   |      |
|                                           | CERCA Q CERCA                                                                                                    |      |

La pagina contiene 2 TAB (schede):

- CERCA E PRENOTA
- ORARI E TARIFFE

La prima pagina presenta la form per la compilazione delle prenotazioni online descritta nel paragrafo **Cerca e prenota**.

Se invece volete prima controllare le linee, orari e tariffe potete consultare il tariffario descritto al paragrafo **Orari e Tariffe** 

#### 2.1.1. Orari e Tariffe

La voce di menù TARIFFARO visualizza tutte le linee, orari e tariffari delle linee attive CaputoBus.

Premendo tale voce, viene aperta la seguente vista elenco delle linee attive:

| VISTA ELENCO CORSE ATTIVE                       |                                |             |             |       |                                                                                                    |  |
|-------------------------------------------------|--------------------------------|-------------|-------------|-------|----------------------------------------------------------------------------------------------------|--|
|                                                 | ·• • 12                        | <b>&gt;</b> | 30 *        |       |                                                                                                    |  |
| NOME LINEA                                      | PARTENZA                       | ORA         | ARRIVO      | ORA   | QUANDO                                                                                                    |  |
| ARIANO IRPINO(05:00) -<br>ROMA(09:15)           | ARIANO IRPINO(05:00)           | 05:00       | ROMA(09:15) | 09:15 | Ogni Lun<br>Mar Mer Gio<br>Ven di ogni<br>mese di<br>ogni anno                                                                         |  |
| ARIANO IRPINO(15:10) -<br>ROMA(19:15)           | ARIANO IRPINO(15:10)           | 15:10       | ROMA(19:15) | 19:15 | Solo il 17<br>Aprile 2017<br>Solo il 25<br>Aprile 2017<br>Solo il 01<br>Maggio<br>2017 Ogni<br>Dom Dom di<br>ogni mese<br>di ogni anno |  |
| CONZA DELLA<br>CAMPANIA(12:10) -<br>ROMA(17:00) | CONZA DELLA<br>CAMPANIA(12:10) | 12:10       | ROMA(17:00) | 17:00 | Ogni Lun<br>Mar Mer Gio<br>Ven di ogni<br>mese di<br>ogni anno                                                                         |  |
| CONZA DELLA<br>CAMPANIA(13:40) -<br>ROMA(19:15) | CONZA DELLA<br>CAMPANIA(13:40) | 13:40       | ROMA(19:15) | 19:15 | Ogni Ven<br>Ven di ogni<br>mese di<br>ogni anno<br>Solo il 01<br>Giugno<br>2017 Solo il<br>13 Aprile<br>2017                           |  |

Da questa vista si può passare alla vista successiva per vedere le rimanenti linee in eccesso dalla prima pagina, per fare ciò utilizzare i tasti di navigazione in basso nella pagina:

| S. ANDREA di C. (14:30) -<br>ROMA (19:30) via AV | S. ANDREA DI<br>CONZA (AV) | 14:30 | ROMA | 19:30 | Ogni Dom di<br>ogni mese di<br>ogni anno |
|--------------------------------------------------|----------------------------|-------|------|-------|------------------------------------------|
|                                                  | 12                         | ►> ►I | 30 🔻 |       |                                          |

Se si vuole approfondire sulle informazioni di una linea specifica, cliccare la riga corrispondente per visualizzare la vista di dettaglio.

Per esempio se si desiderano i dettagli della linea: S.ANDREA di CONZA - ROMA

| ← VISTA DI DETTAGLIO ORARI E TARIFFE             |             |        |          |            |  |  |
|--------------------------------------------------|-------------|--------|----------|------------|--|--|
| CORSA: S. ANDREA DI CONZA(14:30) ==> ROMA(19:30) |             |        |          |            |  |  |
| 14                                               | <۹ 1        |        | 20       | Ŧ          |  |  |
|                                                  | TRATTA TIPO |        |          |            |  |  |
| PARTENZA                                         | ORARIO      | ARRIVO | ORARIO   | PASSEGGERO |  |  |
| S. ANDREA DI<br>CONZA                            | 14:30:00    | ROMA   | 19:30:00 | BAMBINO    |  |  |
| S. ANDREA DI<br>CONZA                            | 14:30:00    | ROMA   | 19:30:00 | ADULTO     |  |  |
| CONZA DELLA<br>CAMPANIA                          | 14:40:00    | ROMA   | 19:30:00 | ADULTO     |  |  |
| CONZA DELLA<br>CAMPANIA                          | 14:40:00    | ROMA   | 19:30:00 | BAMBINO    |  |  |
| LIONI                                            | 15:00:00    | ROMA   | 19:30:00 | BAMBINO    |  |  |
| LIONI                                            | 15:00:00    | ROMA   | 19:30:00 | ADULTO     |  |  |
| NUSCO                                            | 15:10:00    | ROMA   | 19:30:00 | BAMBINO    |  |  |
| NUSCO                                            | 15:10:00    | ROMA   | 19:30:00 | ADULTO     |  |  |
| MONTELLA                                         | 15:20:00    | ROMA   | 19:30:00 | BAMBINO    |  |  |
| MONTELLA                                         | 15:20:00    | ROMA   | 19:30:00 | ADULTO     |  |  |
| VOLTURARA<br>IRPINA                              | 15:40:00    | ROMA   | 19:30:00 | BAMBINO    |  |  |
| VOLTURARA<br>IRPINA                              | 15:40:00    | ROMA   | 19:30:00 | ADULTO     |  |  |
| AVELLINO S.<br>RITA                              | 16:20:00    | ROMA   | 19:30:00 | ADULTO     |  |  |
| AVELLINO S.<br>RITA                              | 16:20:00    | ROMA   | 19:30:00 | BAMBINO    |  |  |
| AVELLINO<br>P.ZZA<br>KENNEDY                     | 16:30:00    | ROMA   | 19:30:00 | ADULTO     |  |  |
| AVELLINO<br>P.ZZA<br>KENNEDY                     | 16:30:00    | ROMA   | 19:30:00 | BAMBINO    |  |  |
| TORRETTE DI<br>MERCOGLIANO                       | 16:40:00    | ROMA   | 19:30:00 | BAMBINO    |  |  |
| TORRETTE DI<br>MERCOGLIANO                       | 16:40:00    | ROMA   | 19:30:00 | ADULTO     |  |  |
| BAIANO                                           | 16:50:00    | ROMA   | 19:30:00 | ADULTO     |  |  |
| BAIANO                                           | 16:50:00    | ROMA   | 19:30:00 | BAMBINO    |  |  |
| 14                                               | <           | b> b   | 20       | v          |  |  |

#### click sulla linea corrispondente per dar luogo alla vista:

## 2.1.2. Cerca e prenota

La scheda CERCA E PRENOTA contiene la FORM per la compilazione delle prenotazioni online riferite alle linee per e da ROMA:

| ATTENZIONE!<br>LA PRENOTAZIONE DEVE ESSERE EFFETTUATA TUTTA DALLA STESSA FINESTRA DI BROWSER<br>UTILIZZARE DUE FINESTRE IN CONTEMPORANEA, POTREBBE CONDURRE A RISULTATI ERRATI |
|----------------------------------------------------------------------------------------------------|
| DA BENEVENTO ZONA CAPPUCCINI                                                                                                    |
| A ROMA 🔽                                                                                                    |
| ANDATA 23/05/2017<br>RITORNO 30/05/2017                                                                                                    |
| 1 ADULTO (Oltre gli 11 anni) - +<br>1 BAMBINO (Da 0 a 11 anni) - +                                                                                                    |
| CERCA Q CERCA                                                                                                    |

Da questa vista potete effetture tutte le prenotazioni previste verso e da ROMA sia in modalità solo andata che andata e ritorno.

La prenotazione è composta dai seguenti passi elementari:

- Scegliere il punto di partenza: combo box DA
- Scegliere punto di arrivo: combo box A
- Scegliere la data di partenza (due se andate e ritorno)
- Se andate e ritorno, scegliere la data di ritorno e spuntate la check box a fianco
- Incrementate o decrementate il numero di passeggeri con i corrispondenti bottoni (+) e
   (-) per ciascun tipo (quanti ADULTI e quanti BAMBINI)
- Premere il bottone cerca per accedere alla vista delle possibili corse disponibili

|                             | + TORNA ALLA RI                                   | ICERCA  |  |  |  |
|-----------------------------|---------------------------------------------------|---------|--|--|--|
| ANDATA: BENEVENTO TERMINAL  | ANDATA: BENEVENTO TERMINAL BUS - ROMA(26-05-2017) |         |  |  |  |
|                             | € 26-05-2017                                      |         |  |  |  |
|                             |                                                   |         |  |  |  |
|                             | DALLE:                                            | 06:15   |  |  |  |
|                             | ALLE:                                             | 09:15   |  |  |  |
|                             | SELEZIONA LA COR                                  | SA 🔽    |  |  |  |
|                             |                                                   |         |  |  |  |
|                             | DALLE:                                            | 09:30   |  |  |  |
|                             | ALLE:                                             | 12:40   |  |  |  |
|                             | COSTO PER 2:                                      | € 18,00 |  |  |  |
|                             | SELEZIONA LA COR                                  | SA      |  |  |  |
|                             | DALLE:                                            | 14:00   |  |  |  |
|                             | ALLE:                                             | 17:00   |  |  |  |
|                             | COSTO PER 2:                                      | € 18,00 |  |  |  |
|                             | SELEZIONA LA COR                                  | SA      |  |  |  |
|                             | DALLE:                                            | 16:15   |  |  |  |
|                             | ALLE:                                             | 19:15   |  |  |  |
|                             | COSTO PER 2:                                      | € 18,00 |  |  |  |
|                             | SELEZIONA LA COR                                  | SA      |  |  |  |
|                             |                                                   |         |  |  |  |
| RITORNO: ROMA - BENEVENTO T | ERMINAL BUS(29-05-2                               | 017)    |  |  |  |
|                             | € 29-05-2017                                      | ₩       |  |  |  |
|                             |                                                   |         |  |  |  |
|                             | DALLE: 14:00                                      |         |  |  |  |
|                             | ALLE: 17:00                                       |         |  |  |  |
|                             | COSTO PER 2: € 1                                  | 8,00    |  |  |  |
|                             | SELEZIONA LA CO                                   | DRSA 🗹  |  |  |  |
|                             | DALLE: 17:00                                      |         |  |  |  |
|                             | ALLE: 20:00                                       |         |  |  |  |
|                             | COSTO PER 2: € 1                                  | 8,00    |  |  |  |
|                             | SELEZIONA LA CO                                   | DRSA    |  |  |  |
|                             | DALLE: 18:00                                      |         |  |  |  |
|                             | ALLE: 21:00                                       |         |  |  |  |
|                             | COSTO PER 2: € 1                                  | 8,00    |  |  |  |
|                             | SELEZIONA LA CO                                   | DRSA    |  |  |  |
|                             |                                                   |         |  |  |  |
|                             |                                                   |         |  |  |  |

In questa vista potete:

• Tornare indietro per correggere i dati della prenotazione o iniziare una nuova prenotazione da aggiungere al carrello con il bottone:

```
← TORNA ALLA RICERCA
```

- Scegliere la corsa preferita (una sola) di andata spuntando la corrispondente Check Box
- Scegliere la corsa preferita (una sola) di ritorno, se esiste, spuntando la corrispondente Check Box
- Spostare la data di un giorno con i bottoni avanti e indietro

| ( ** | 26-05-2017 | * |
|------|------------|---|
|      |            |   |

• Selezionare una data qualsiasi con un click sulla data

| •         | 26-05 | -2017 | ,   |       |        | •  |    |
|-----------|-------|-------|-----|-------|--------|----|----|
|           | 0     |       | Mag | gio 2 | 017    |    | 0  |
| DA'<br>AL | L     | М     | м   | G     | v      | s  | D  |
| CC        | 1     | 2     | 3   | 4     | 5      | 6  | 7  |
| SE        | 8     | 9     | 10  | 11    | 12     | 13 | 14 |
|           | 15    | 16    | 17  | 18    | 19     | 20 | 21 |
| DA        | 22    | 23    | 24  | 25    | 26     | 27 | 28 |
| AL<br>CG  | 29    | 30    | 31  |       | C 10-1 |    |    |

• Aggiungere al carrello la prenotazione scelta premendo il bottone:

AGGIUNGI AL CARRELLO

A fronte di tale azione il sistema blocca la prenotazione per un tempo determinato indicato nella testata del carrello e visualizza nel pannello sottostante sia la prenotazione scelta che le altre già aggiunte in precedenza:

|                                        | CARRELLO: PRE                                                                                      | ENOTAZIONI 1, TOTALE € 36.0, MINUTI RIMANENTI 5 |  |
|----------------------------------------|----------------------------------------------------------------------------------------------------|-------------------------------------------------|--|
| GIORNO<br>DA<br>A<br>GIORNO<br>DA<br>A | 26-05-2017<br>BENEVENTO ZONA CAF<br>ROMA(09:15)<br>29-05-2017<br>ROMA(14:00)<br>BENEVENTO ZONA CAF | PPUCCINI(06:00)<br>PPUCCINI(17:05)              |  |
| DITTA<br>POSTI<br>COSTO<br>X RIN       | UOVI PRENOTAZIONE                                                                                  | Caputo Bus<br>2<br>€ 36,00                      |  |

Il pannello riporta nella sua testata:

- Il numero di prenotazioni (articoli) presenti nel carrello
- Il costo totale degli articoli
- Il tempo rimanente per effettuare il pagamento

ATTENZIONE: se non concludete l'acquisto entro il tempo indicato nella testata del carrello, il sistema rende disponibili le vostre corse prenotate per altri clienti e voi dovrete reiterare il processo di prenotazione dall'inizio.

A questo punto potete:

• Rimuovere una prenotazione dal carrello con il bottone:

× RIMUOVI PRENOTAZIONE

- Reiterare il processo di prenotazione aggiungendo altre prenotazioni al CARRELLO fino a che non riteniate completo con il bottone:
  - ← TORNA ALLA RICERCA
- Concludere l'acquisto andando a inserire i nomi dei passeggeri con il bottone:

**2+** CARICA I PASSEGGERI

L'azione su tale bottone apre la seguente vista per la compilazione dei nomi dei passeggeri:

#### CAPUTO BUS

| PASSEGGERI Condizioni di viaggio                            |
|-------------------------------------------------------------|
|                                                             |
|                                                             |
|                                                             |
| A ROMA(12:30)                                               |
| costo <b>€ 12 00</b>                                        |
| ADULTO.1                                                    |
| NOME                                                        |
| COGNOME                                                     |
| E-MAIL                                                      |
| TELEFONO                                                    |
|                                                             |
| PARTENZA 29-05-2017                                         |
| A ROMA(12:30)                                               |
| PARTENZA 30-05-2017                                         |
| DA ROMA(14:00)                                              |
| A BAIANO(16:40)                                             |
| costo <b>€ 33,00</b>                                        |
| ADULTO.1                                                    |
| NOME                                                        |
|                                                             |
| E-MAIL                                                      |
|                                                             |
| NOME                                                        |
|                                                             |
|                                                             |
|                                                             |
| COSTO TOTALE: € 45,00                                       |
| Accetto le condizioni di viaggio                            |
| PRENOTA                                                     |
| CARRELLO: PRENOTAZIONI 2, TOTALE € 45.0, MINUTI RIMANENTI 3 |
|                                                             |

Da questa vista potete:
Tornare indietro alla pagina precedente per correggere i vostri dati o reiterare il processo di scelta una altra prenotazione da aggiungere al carrello con il bottone:

← INDIETRO

- Compilare la FORM di tutti i passeggeri previsti, ci sarà una sezione di passeggeri per ciascuna prenotazione caricata nel carrello. Nel caso di prenotazione andata e ritorno, inserirete i passeggeri una sola volta
- Controllare le condizioni di viaggio nella TAB:

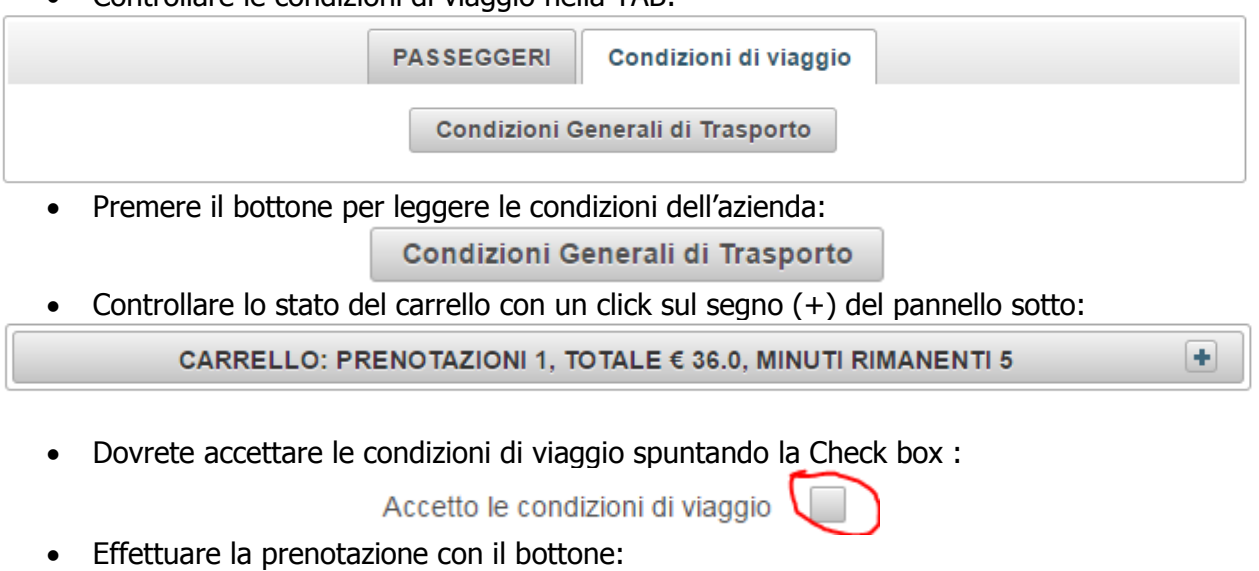

L'azione vi porta sulla pagina di pagamento della banca sulla quale potrete inserire i vostri dati di pagamento:

PRENOTA

| Triveneto Bassilichi<br>Informazioni per l'acquisto |                                                                                                    |
|-----------------------------------------------------|----------------------------------------------------------------------------------------------------|
| Merchant<br>Sito Web<br>Importo<br>Numero ordine    | Esercente Demo Mybank-Masterpass Web Site<br>http://www.miosito.it<br>Eur 14,00<br>9362                                       |
| Metodi di Pagamento Accettati                       |                                                                                                    |
| MyBank                                              | Bank >                                                                                                    |
| MasterPass Online                                   | $\gg$                                                                                                    |
| Carta di Credito                                    |                                                                                                    |
| Per favore sce<br>Oppure clicca                     | gli un metodo di pagamento cliccando sul link corrispondente<br>su Annulla per abbandonare e tornare al sito web del merchant |
|                                                     | Annulla                                                                                                    |
| Secured<br>by<br>Other<br>2017-05-23                | La sicurezza della transazione è garantita da IPG, il sistema di pagamento<br>on-line del Consorzio Triveneto SpA             |

Per i pagamenti con carta di credito dovete seguire il bottone: **Carta di Credito** da cui accedere alla form per l'inserimento dei dati:

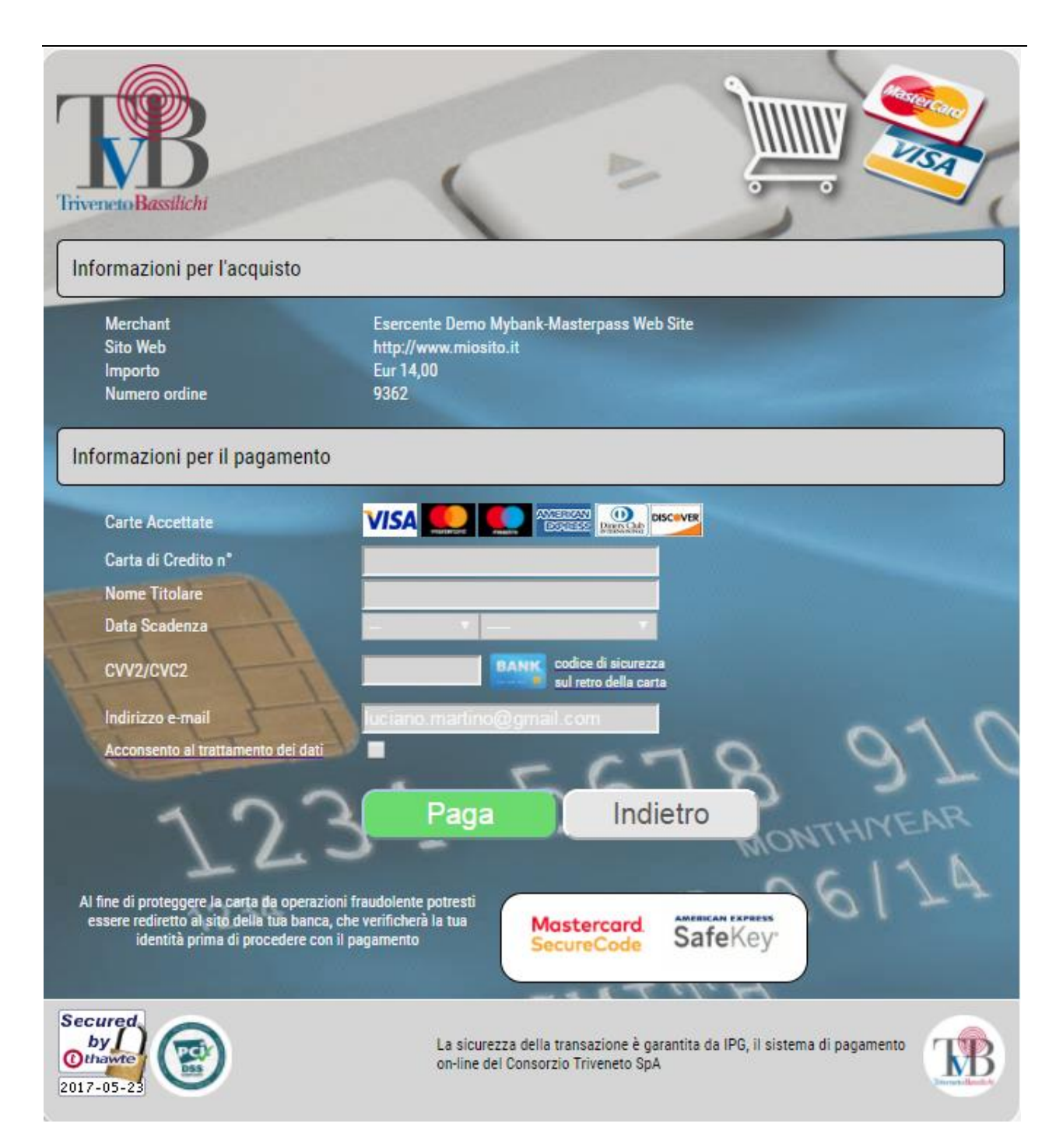

Dopo aver inserito i vostri dati di Carta, se il pagamento ha avuto esito positivo, verrete ridiretti indietro sul sito dell'azienda con la sintesi dell'esito del pagamento e il biglietto da stampare:

#### CAPUTO BUS

|                                                              | NTO CERCA E PRENOTA ORARI E TARIFFE                                                                                                    |
|--------------------------------------------------------------|----------------------------------------------------------------------------------------------------|
| ~                                                            | Pagamento terminato con successo<br>Potete avere i vostri biglietti in uno dei seguenti modi:<br>1) Stampa immediata dai bottoni di STAMPA<br>2) Dalla email sotto (un PDF contenente tutti i biglietti)<br>luciano.martino@gmail.com |
| BOOKING CODE:<br>PARTENZA DA:<br>ARRIVO A:<br>DATA PARTENZA: | 20170526.6803<br>BENEVENTO TERMINAL BUS(06:15)<br>ROMA(09:15)<br>26-05-2017                                                                                                    |
| BOOKING CODE:<br>PARTENZA DA:<br>ARRIVO A:<br>DATA PARTENZA: | 20170529.7302<br>ROMA(14:00)<br>BENEVENTO TERMINAL BUS(17:00)<br>29-05-2017                                                                                                    |
|                                                              | ↓ STAMPA CARRELLO                                                                                                    |

Se l'esito del pagamento è negativo o avete abbandonato la sessione o la sessione è scaduta, verrete rediretti sul sito di partenza dell'azienda con la vista riportante la descrizione dell'esisto negativo del pagamento, del tipo:

| RIEPILOGO PAGAMENTO                               | CERCA E PRENOTA     | ORARI E TARIFFE        |
|---------------------------------------------------|---------------------|------------------------|
| Pagamento fallito per le seguenti prenotazioni    |                     |                        |
| BOOKING CODE: 20170526.6804                       |                     |                        |
| PARTENZA DA: BENEVENTO TERMINAL BUS(06:15)        |                     |                        |
| ARRIVO A: ROMA(09:15)                             |                     |                        |
| DATA PARTENZA: 26-05-2017                         |                     |                        |
| BOOKING CODE: 20170529.7303                       |                     |                        |
| PAR                                               | TENZA DA: ROMA(14:0 | 00)                    |
| ARF                                               | IVO A: BENEVEN      | TO TERMINAL BUS(17:00) |
| DATA PARTENZA: 29-05-2017                         |                     |                        |
|                                                   |                     |                        |
| TRANSAZIONE: 13072                                |                     |                        |
| Codice errore: PY20090                            |                     |                        |
| Descrizione errore: Customer canceled transaction |                     |                        |
|                                                   |                     |                        |

In entrambi i casi e da entrambe le viste potete ricominciare una nuova sessione di prenotazioni con un click sulla TAB

CERCA E PRENOTA

riapplicando i passi descritti dall'inizio del documento